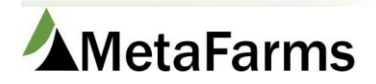

MetaFarms Support Phone 952.215.3233 • Fax 877.289.3860 • support@metafarms.com

# Enter Assessment Results

Enter Assessment Results is where you will Search, Enter Results, and Print your Assessment Forms. On this screen you can also Finalize or Delete Records. \*Note you cannot delete an Assessment if a question has been answered.

| Favorites       | Sow | Feed | Finish        | Sales | Finance | Assurance   | Analytics                                                                                                    | Change Company               |                                                                   |                                                                                                    |
|-----------------|-----|------|---------------|-------|---------|-------------|----------------------------------------------------------------------------------------------------|------------------------------|-------------------------------------------------------------------|----------------------------------------------------------------------------------------------------|
| Reaction in the |     |      | a. (de. 1946) |       |         | Data Ei<br> | htry<br>hedule Assessment<br>s<br>orts Set<br>nce Attribut<br>sessment Comm<br>sessment Region<br>sessment Region<br>sessment Stager<br>sessment Versio<br>surance Type<br>iditor<br>irrective Action ( | ents tup tes tes in Category | Forms Setup<br>첫 Assessment Form Setup<br>첫 Assessment Site Setup | Company Attributes<br>ー ☆ Producers/Sites/Barns*<br>ー ☆ Production Calendar*<br>ー ☆ Personnel Setup<br>ー ☆ Assign Personnel<br>ー ☆ Units of Measure |

| Search As  | sessment Forms | /               |       |          |       |
|------------|----------------|-----------------|-------|----------|-------|
| Region:    | (AII)          | Assurance Type: | (AII) | Auditor: | (AII) |
| SubRegion: | (AII)          | Status:         | (AII) | Year:    | (AII) |
| Producer:  | (AII)          | Results:        | (AII) | Quarter: | (AII) |
| Site:      | (All)          |                 |       | Form:    | (AII) |
|            | Search         |                 |       |          |       |

Beginning an assessment means to start entering results. \*Note you cannot delete a form once it has been started.

|      | To start click Begin on the line of the form you want to complete |        |       |           |             |        |           |                                    |  |  |  |  |  |
|------|-------------------------------------------------------------------|--------|-------|-----------|-------------|--------|-----------|------------------------------------|--|--|--|--|--|
| View | View                                                              |        |       |           |             |        |           |                                    |  |  |  |  |  |
|      | Save Finalize Records Delete Records                              |        |       |           |             |        |           |                                    |  |  |  |  |  |
| Row  | Begin                                                             | Review | Print | Producer  | Site        | Region | SubRegion | Form                               |  |  |  |  |  |
|      |                                                                   | /      |       |           |             |        |           |                                    |  |  |  |  |  |
| 1    | Begin                                                             | Review | Print | Elm Creek | Elm Creek 1 |        |           | Fall Checklist                     |  |  |  |  |  |
| 2    | Begin                                                             | Review | Print | Elm Creek | Elm Creek 1 |        |           | Common Swine Industry<br>Audit-Sow |  |  |  |  |  |

### 10 A. -. 46.5 ....

| Start Cri                     | itical X                  | Animal Benchmarking             |            |                                    |           |              |  |
|-------------------------------|---------------------------|---------------------------------|------------|------------------------------------|-----------|--------------|--|
|                               |                           | ,                               | Caretaker  | Fac                                | ility     | Records      |  |
| Enter the date the assessment | nt was completed on and c | check the box if the Producer v | was OnSite | Assessment Date<br>Producer OnSite | 9/21/2015 | 画 (m/d/yyyy) |  |

During the assessment you can scroll categories by the tabs on top or the Previous and Next buttons \*Note everytime you go to another category it saves

|             |                                                         |                                    |                            |                           |                           |             |                   |              |     | 13/89 questio | ons answered |
|-------------|---------------------------------------------------------|------------------------------------|----------------------------|---------------------------|---------------------------|-------------|-------------------|--------------|-----|---------------|--------------|
| Start       | Critical                                                | Animal Benchmarking                | Caretaker                  | Facility                  | Records                   | Trans       | portation/Load Ou | Food Safety  |     | Comments      |              |
|             |                                                         |                                    |                            |                           |                           |             |                   |              |     |               |              |
|             |                                                         |                                    |                            |                           |                           |             |                   |              |     | Previous      | Next         |
| Qu          | estion                                                  |                                    |                            |                           |                           | Poss<br>Pts | Acceptable        | Unacceptable | N/A | Comments      | PDF          |
| The         | re were NO willful acts of abuse observed o             | during the audit?                  |                            |                           |                           | 0.00        | ×                 |              |     |               |              |
| Are         | animals euthanized in a timely manner?                  |                                    |                            |                           |                           | 0.00        |                   | V            |     |               |              |
| lf e        | uthanasia is observed, are animals handled              | humanely during the process?       |                            |                           |                           | 0.00        |                   |              |     |               |              |
| lf e<br>eut | uthanasia is observed, are animals euthaniz<br>nanized? | zed in place or is suitable equip  | ment available to move nor | n-ambulatory animals so   | they can be humanely      | 0.00        | V                 |              |     |               |              |
| lf e        | uthanasia is observed, do caretakers confirr            | m insensibility and death after th | he euthanasia method is ap | pplied and before being r | emoved from the facility? | 0.00        | V                 |              |     |               |              |

Printing an assessment lets the auditor print a hard copy to fill out during the audit. Once you click the Print button, the assessment will come up as an excel spreadsheet for printing.

|      |       |               |            |           | To print a copy of | the assessment cli | ck Print  |                                    |
|------|-------|---------------|------------|-----------|--------------------|--------------------|-----------|------------------------------------|
| View |       |               |            |           | /                  |                    |           |                                    |
|      | Save  | Finalize Reco | rds Delete | Records   |                    |                    |           |                                    |
| Row  | Begin | Review        | Print      | Producer  | Site               | Region             | SubRegion | Form                               |
|      |       |               |            |           |                    |                    |           |                                    |
| 1    | Begin | Review        | Print      | Elm Creek | Elm Creek 1        | Minnesota          | Central   | Common Swine Industry<br>Audit-Sow |
| 2    | Begin | Review        | Print      | Elm Creek | Elm Creek 1        | Minnesota          | Central   | Fall Checklist                     |

Reviewing an assessment lets the producer review the results of the assessment. \*Note the review button is only available after assessment is complete.

|                                      | To review the assessment click Review |        |                |           |             |               |  |                                    |           |           |            |            |
|--------------------------------------|---------------------------------------|--------|----------------|-----------|-------------|---------------|--|------------------------------------|-----------|-----------|------------|------------|
| View                                 |                                       |        |                |           |             |               |  |                                    |           |           |            |            |
| Save Finalize Records Delete Records |                                       |        |                |           |             |               |  |                                    |           |           |            |            |
| Row                                  | Begin                                 | Review | Print Producer |           | Site        | e Region SubF |  | Form                               | Deadline  | Scheduled | Assessment | Status     |
|                                      |                                       |        |                |           |             |               |  |                                    |           |           |            |            |
| 1                                    | Begin                                 | Review | Print          | Elm Creek | Elm Creek 1 |               |  | Fall Checklist                     | 12/1/2015 |           |            | Assigned   |
| 2                                    | Begin                                 | Review | Print          | Elm Creek | Elm Creek 1 |               |  | Medication Assessment-<br>Sow      | 8/25/2015 | 8/24/2015 |            | Scheduled  |
| 3                                    | Begin                                 | Review | Print          | Elm Creek | Elm Creek 1 |               |  | GDU Medication<br>Assessment       | 8/1/2015  | 7/15/2015 |            | Scheduled  |
| 4                                    | Begin                                 | Review | Print          | Elm Creek | Elm Creek 1 |               |  | Common Swine Industry<br>Audit-Sow | 10/1/2015 | 9/21/2015 | 9/21/2015  | In Process |
| 5                                    | Begin                                 | Review | Print          | Elm Creek | Elm Creek 1 |               |  | Fall Checklist                     | 9/2/2015  | 6/1/2015  | 6/1/2015   | Completed  |

# In the review section you can edit a completed forms questions and comments:

## Make your changes to the form then click Save

| Tee | Sures. Nierstein repp fun encenter             | _                  |            |              |    | _      |          |       |          | 2 |
|-----|------------------------------------------------|--------------------|------------|--------------|----|--------|----------|-------|----------|---|
|     | Save                                           |                    |            |              |    |        |          |       |          |   |
|     | Question                                       | Possible<br>Points | Acceptable | Unacceptable | NA | Points | Observed | Value | Comments | 1 |
| ~   | Category: Fall Checklist                       |                    |            |              |    |        |          |       |          |   |
|     | Fan shutters inspected-100% functional.        | 5.00               | <b>v</b>   |              |    | 5.00   | 0        | 0.00  |          | [ |
|     | Curtains inspected-100% functional.            | 5.00               | •          |              |    | 5.00   | 0        | 0.00  |          | [ |
|     | Pit fans inspected-100% functional.            | 5.00               | •          |              |    | 5.00   | 0        | 0.00  |          | [ |
|     | Wall fans inspected-100% functional.           | 5.00               | <b>v</b>   |              |    | 5.00   | 0        | 0.00  |          | [ |
|     | Final Mowing                                   | 5.00               | •          |              |    | 5.00   | 0        | 0.00  |          | [ |
|     | Weeds sprayed/dead.                            | 5.00               | <b>v</b>   |              |    | 5.00   | 0        | 0.00  |          | [ |
|     | Heaters-100% functional.                       | 5.00               | <b>v</b>   |              |    | 5.00   | 0        | 0.00  |          | [ |
|     | Feed bins-Washed out.                          | 5.00               | ✓          |              |    | 5.00   | 0        | 0.00  |          | [ |
|     | Clean soffit screens.                          | 5.00               | <b>v</b>   |              |    | 5.00   | 0        | 0.00  |          | [ |
|     | Air inlets-100% functional.                    | 5.00               | <b>V</b>   |              |    | 5.00   | 0        | 0.00  |          | [ |
|     | Gravel around building driveway.               | 5.00               |            | <b>v</b>     |    | 0.00   | 0        | 0.00  |          | [ |
|     | Rodent control.                                | 5.00               | <b>v</b>   |              |    | 5.00   | 0        | 0.00  |          | [ |
|     | Garbage around site picked up.                 | 5.00               | •          |              |    | 5.00   | 0        | 0.00  |          | [ |
|     | Curtain machines-greased.                      | 5.00               | <b>v</b>   |              |    | 5.00   | 0        | 0.00  |          | [ |
|     | Feed lines-greased.                            | 5.00               | <b>v</b>   |              |    | 5.00   | 0        | 0.00  |          | [ |
|     | Measure manure pit levels.                     | 5.00               |            | <b>v</b>     |    | 0.00   | 0        | 0.00  |          | [ |
|     | Pump out lids completely covering the opening. | 5.00               | <b>v</b>   |              |    | 5.00   | 0        | 0.00  |          | [ |
|     | Measure LP levels. Show %.                     | 5.00               | <b>v</b>   |              |    | 5.00   | 0        | 0.00  |          | [ |
|     |                                                |                    |            |              |    | T      |          |       |          | - |

### Clicking Review also lets you view comments

n Tonn Fall Charklist

## You can minimize any of these tabs throughout

| Search   | Assessment Forms                        |   |
|----------|-----------------------------------------|---|
| View     |                                         |   |
| Results  | Kiersten Tepp-Fall Checklist            | × |
| Comme    | nts                                     |   |
| General: | Keep up the good work. Site looks good. |   |
|          |                                         |   |
| Auditor: |                                         |   |
|          |                                         |   |
| Admin:   |                                         |   |
|          |                                         |   |

# You can only finalize completed forms; finalizing will not let you make any edits to the form.

To finalize your form select the checkbox then click Finalize Records

| ew           |           |            |             |                                    |           |           |            |               |          |        |         |        |                    |          |
|--------------|-----------|------------|-------------|------------------------------------|-----------|-----------|------------|---------------|----------|--------|---------|--------|--------------------|----------|
| Finalize Ree | ords Dele | te Records |             |                                    |           |           |            |               |          |        |         |        |                    |          |
| Review       | Print     | Producer   | Site        | Form                               | Deadline  | Scheduled | Status     | Auditor       | ReAudit? | Result | Score % | Points | Possible<br>Points | Finalize |
|              |           |            |             |                                    |           |           |            |               |          |        |         |        |                    |          |
| Review       | Print     | Elm Creek  | Elm Creek 1 | Fall Checklist                     | 12/1/2015 |           | Assigned   | Kiersten Tepp | No       | n/a    | 0.0     | 0      | 90.00              |          |
| Review       | Print     | Elm Creek  | Elm Creek 1 | Medication Assessment-<br>Sow      | 8/25/2015 | 8/24/2015 | Scheduled  |               | No       | n/a    | 0.0     |        | 100.00             |          |
| Review       | Print     | Elm Creek  | Elm Creek 1 | GDU Medication<br>Assessment       | 8/1/2015  | 7/15/2015 | Scheduled  | Kiersten Tepp | No       | n/a    | 0.0     | 0      | 100.00             |          |
| Review       | Print     | Elm Creek  | Elm Creek 1 | Common Swine Industry<br>Audit-Sow | 10/1/2015 | 9/21/2015 | In Process | Kiersten Tepp | No       | n/a    | 0.0     | 0      | 457.00             |          |
| Review       | Print     | Elm Creek  | Elm Creek 1 | Fall Checklist                     | 9/2/2015  | 6/1/2015  | Completed  | Kiersten Tepp | No       | Pass   | 88.9    | 80.00  | 90.00              |          |